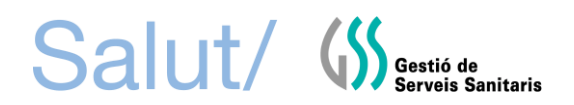

# <u>GUIA PRÀCTICA PER DONAR-SE D'ALTA A LA BORSA DE</u> <u>TREBALL GSS</u>

#### Pas número 1: REGISTRAR-SE

El procés és telemàtic.

L' adreça electrònica per accedir-hi és <u>https://borsadetreball.gss.cat/</u> El navegador òptim per utilitzar l'aplicació és GOOGLE CHROME.

- Usuari que accedeix per primera vegada a la Borsa de Treball:
  - 1. Donar-se d'alta clicant a "Inscriure'm a la borsa de treball"

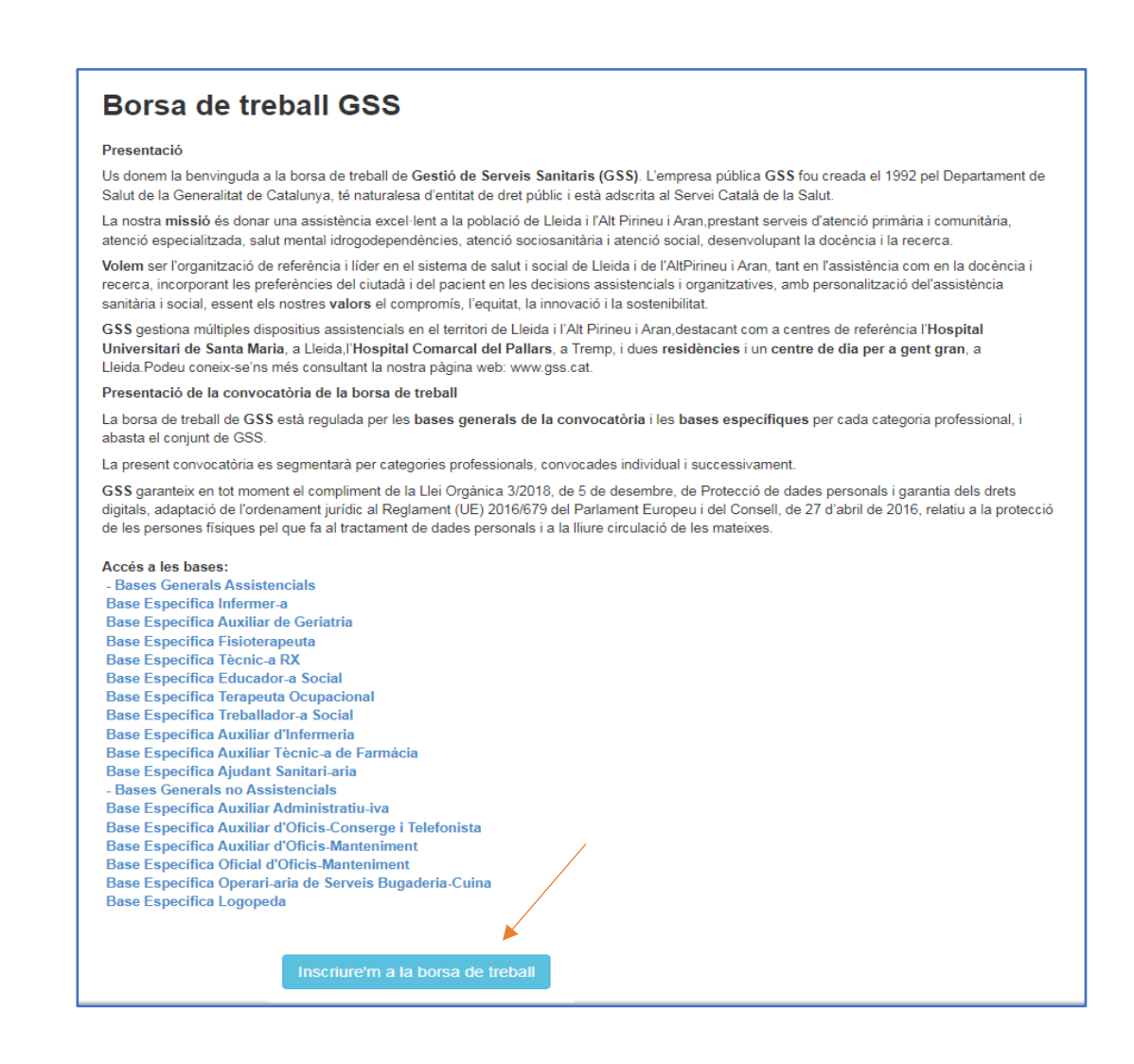

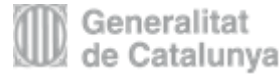

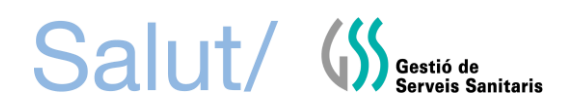

 A la pantalla d'inici s'obrirà una nova pantalla on s' haurà d'omplir l'apartat "Registrarme"

| Accedir<br>Introdueix el teu email i la teva<br>contrasenya per accedir: | Registrar-me<br>Omple el següent formulari per accedir a la borsa<br>de treball:                                                                                                    |
|--------------------------------------------------------------------------|----------------------------------------------------------------------------------------------------|
| Email                                                                    | Nom Cognoms                                                                                                    |
| Contrasenya                                                              | DNI/NIE Data naixement                                                                                                    |
| Has oblidat la teva contrasenya ?                                        | Email                                                                                                    |
| Accedir al meu compte!                                                   | Contrasenya Torna a escriure la Contrasenya                                                                                                    |
|                                                                          | Adreça                                                                                                    |
|                                                                          | Població Codi Postal Província                                                                                                    |
|                                                                          | Telėfon Mòvil                                                                                                    |
|                                                                          | Certificat de discapacitat                                                                                                    |
|                                                                          | Discapacitat Marca aquesta opció si disposes d'algun tipus de discapacitat                                                                                                    |
|                                                                          | Centre de treball (marca les opcions desitjades)                                                                                                    |
|                                                                          | HUSM : Disponibilitat per treballar a l'Hospital Universitari de Santa Maria, Lleida     Residències per a Gent Gran : Disponibilitat per treballar a Lleida     (Ausulta de consentiment des au teactament de cuellelau un vitae                                                                                                    |
|                                                                          | Gestió de Servels Santtaris, empresa pública de la Generalitat de Catalunya proveída de<br>NIF núm. Q7555308A, il informa que conforme disposa la Liel Orgànica 3/2018, de 5 de<br>desembra, de Protecoló de dades personals i garantia dels dertes digitals, adaptació de<br>l'ordenament jurídic al Reglament (UE) 2016/679 del Parlament Europeu I del Consell, de<br>27 d'abril de 2016, relatiu a la protecció de les persones fisiques pel que fa al tractament<br>de dades personals I a la Illure circulació d'aquestes, que les dades personals facilitades I<br>recollides en la documentació que ens Illura, seran tractades en el fitxer de dades<br>personals sota responsabilitat de Gestió de Servels Santtaris, on es reculien I<br>emmagatzemen les dades personals amb la finalitat exclusiva de formar part en els<br>processos de selecció de personals amb la finalitat exclusiva de formar part en els<br>processos de selecció de personals amb la finalitat i de dades<br>tractament de les seves dades personals amb la finalitat anteriorment esmentada.<br>En el supôsit de produir-se ajguna modificació de les seves dades personals, il demanem<br>ens ho comuniqui per esorit amb l'ónica finalitat de mantenir actualitzada la seva sol-licitud<br>d'ocupació o documentació.<br>Gestió de Servels Santtaris garanteix le bon ús de la Informació, l especialment, la plena<br>confidencialitat de les dades de caràcter personal que conté en els nostres fitxers, abit con<br>el pie compliment de les obligacions en matèria de protecció de dades de caràcter<br>personal.<br>D'acord amb el que establetx la Liel Orgànica 3/2016, de 5 de desembre, de Protecció de<br>dades personals i garanta dels dertes digitals, adaptació de lordenament jurídic al<br>Reglament (UE) 2016/679 del Parlament Europeu I del Consell, de 27 d'abril de 2016,<br>relatiu a la protecció de les persones fisiques pel que fa al tractament de dades personals<br>porteció de inspersones fisiques pel que fa al tractament de dades personals<br>porteció de inspersones fisiques pel que fa al tractament de dades personals<br>porteció de inspersone |
|                                                                          | d la more dividad de develación, ocarend de las reas samantes commente a respectanta<br>seva confidencialitat en el tractament de les seves dades personais, l'informa que té diret<br>a exercir els drets d'accès, rectificació, oposició, supressió, cancel·lació de les seves<br>dades personal mitjançant sol·licitud escrita, adjuntant fotocòpia del DNI, dirigida a Gestió<br>de Serveis Sanitaris, amb domicilli a Lielda, avinguda Alcalde Rovira Roure, 44 (CP 25198)                                                                                                    |
|                                                                          | He llegit l'informació addicional de tractament i accepto les condicions                                                                                                    |
|                                                                          | Resister real                                                                                                    |

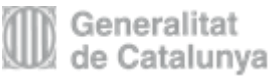

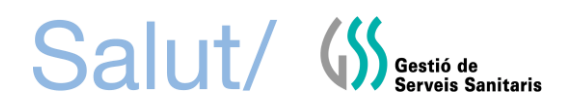

#### Pas número 2: INSCRIURE'S

Inscriure's clicant a la pestanya "+ afegir nova inscripció"

| Les meves inscripcions   | Sortir       |                 |           |                    |                                                           | Benvingut/da         |
|--------------------------|--------------|-----------------|-----------|--------------------|-----------------------------------------------------------|----------------------|
| Les                      | s m          | eves ins        | scripcior | ns a la borsa      | de treball                                                |                      |
| Ref. Di                  | ata Modific  | ació C          | ategoria  | Punts provisionals | <ul> <li>Afegir nova i</li> <li>Punts validats</li> </ul> | nscripció<br>Accions |
| No disposes de cap insci | ipció a la b | orsa de treball |           |                    |                                                           |                      |

### Pas número 3: INTRODUIR DADES CURRICULARS

Seleccionar la categoria professional corresponent a la titulació i omplir els diferents apartats:

Títols de formació, certificats, experiència laboral, cursos,...etc.

|                                                                                                    | Inscripció a la                                                                                                    |
|----------------------------------------------------------------------------------------------------|----------------------------------------------------------------------------------------------------|
|                                                                                                    | Dorsa de trebail GSS                                                                                                |
| Categoria professional                                                                                                 |                                                                                                    |
| Tria la categoria                                                                                                    | ~                                                                                                    |
| Títols de Formació                                                                                                    |                                                                                                    |
| Certificats llengua catalana                                                                                           |                                                                                                    |
| Selecciona un certificat                                                                                               | ~                                                                                                    |
| ACTIC                                                                                                    |                                                                                                    |
| Selecciona un certificat                                                                                               | ∽                                                                                                    |
| Àrees d'experiència laboral (tria les àrees en qu                                                                      | e hagis treballat)                                                                                                  |
| Experiència laboral                                                                                                    |                                                                                                    |
| Afegir un attra                                                                                                    |                                                                                                    |
|                                                                                                    |                                                                                                    |
| Cursos presencials                                                                                                    |                                                                                                    |
| <ul> <li>Es valoraran exclusivament els cursos relaci</li> <li>Queden excloses les jornades i seminaris int</li> </ul> | onats amb la categoria professional a la que s'opta.<br>'eriors a 6 hores, els congressos i les activitats docents. |
| Afegir un altre curs                                                                                                   |                                                                                                    |
| Cursos a distància                                                                                                    | /                                                                                                    |
| Afonic un attro cure                                                                                                   |                                                                                                    |
| Alegir un alle cuis                                                                                                    |                                                                                                    |
|                                                                                                    | Sortir sense guardar Inscriure'm                                                                                    |
|                                                                                                    |                                                                                                    |

Molt important, una vegada informats tots els apartats s'ha de validar l'inscripció clicant "Inscriure'm"

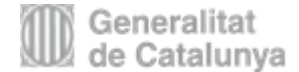

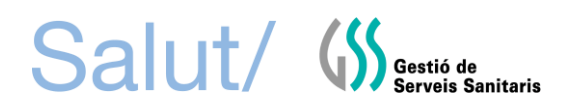

## **ACTUALITZACIÓ DE DADES**

Podeu accedir a la vostra inscripció per fer actualitzacions sempre que sigui necessari.

| Accedir<br>Introdueix el teu email i la tev<br>contrasenya per accedir: | a  |
|-------------------------------------------------------------------------|----|
| Email                                                                   |    |
| Contrasenya<br>Has oblidat la teva contrasenya ?                        |    |
| Accedir al meu compte                                                   | e! |

Per a més informació relacionada amb la borsa de treball GSS us podeu adreçar al Departament de Direcció de Persones i Desenvolupament Professional de l'Hospital Universitari de Santa Maria. Telèfon 973 727226

Correu electrònic direcciopersones@gss.cat

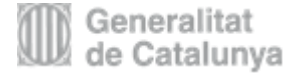